# インターネット出願方法

インターネット出願を行うには,STEP1~6の手順で申し込みを行ってください。入学検定料等のお支払いについては,現金でお支払いの場合とクレジットカードでお支払いの場合で,手順が異なりますのでご注意ください。よくある質問を82~84頁に掲載していますのであわせてご確認ください。

# STEP1 出願の流れ

出願の流れは,以下のとおりです。

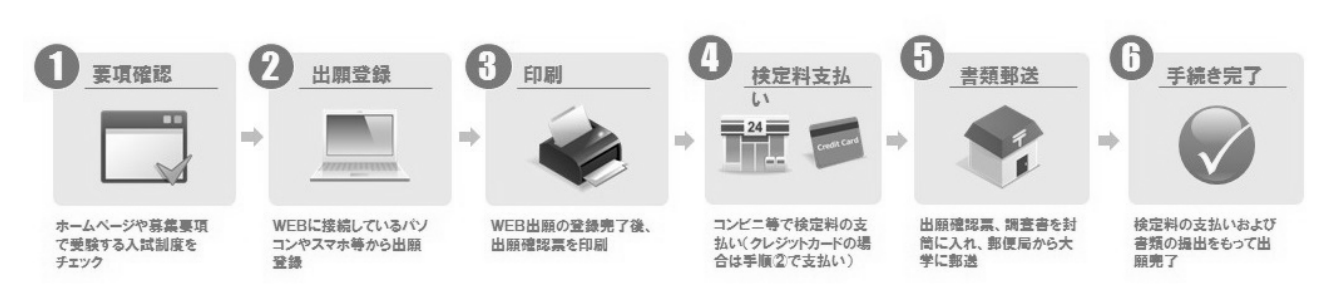

# STEP2 出願登録前の準備

本学が出願登録業務を委託した外部ウェブサイトを使用します。出願申込を行っていただくにあたり,

以下の環境が必要となります。

#### 1.推奨環境

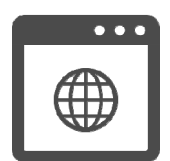

#### <パソコン>

(Windows)Internet Explorer バージョン 11.0 以降 Microsoft Edge 91.0 以降 Google Chrome 91.0 以降

(Mac)macOS 14.6 以降 Safari 14.1 以降

<スマートフォン・タブレット> iOS 14.6 以降 Safari 14.1 以降 Android OS 10.0 以降 Google Chrome 91.0 以降 ※ポップアップブロックを無効に設定してください。

推奨 WEB ブラウザ以外のブラウザをご使用の場合,正常に動作しないことがあります。インターネット出願では cookie (クッキー)及び JavaScriptを使用しています。ご使用のブラウザの設定画面にて, cookie 及び JavaScriptを「有 効にする」に設定してください。Android スマートフォン・タブレットをご使用の場合は,ご使用機種の標準ブラウザでは 提出用書類(PDF)がダウンロードできない場合があります。Android スマートフォン・タブレットのブラウザは Chrome をご使用ください。

#### 2.PDF

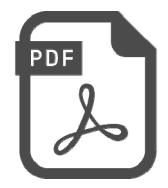

 ※PDF で文書をご覧いただく場合は、アドビシステムズ社の Adobe Reader が必要です(無償)。
 ご利用のパソコンに Adobe Reader がインストールされていない場合は、最新版をインストールしてください。
 ※スマートフォン、タブレットでご覧いただいている場合は、GoogleDocs での表示を推奨しています。(閲覧に際し、 アプリのダウンロードなどは必要ありません)

募集要項,入学検定料等支払い受付後の「提出用書類」は PDF 又は GoogleDocs で表示されます。

3.プリンタ

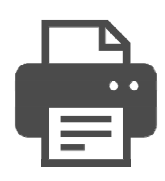

入学検定料等支払い受付後の「提出用書類」を印刷するためにプリンタが必要です。ご使用のパソコンにプリンタが接続されていることを確認してください。必ず A4 用紙に印刷してください。

※プリンタをご使用できない環境の場合,「提出用書類」は PDF 形式で表示されますので, PDF ファイルを保存し, 保存したファイルを別途印刷してください。

#### 4.メールアドレス

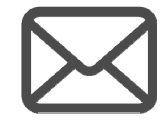

志願者情報登録時に登録していただいたメールアドレスに、受付のお知らせメールをお送りします。

※メール受信設定でドメイン指定を行っている場合は、メールが届かないことがあります。@sak-sak.netを受信可能 なドメインとして設定してください。

#### 5.お支払いについて

入学検定料等のお支払いは、クレジットカード、コンビニエンスストア、ネットバンキング、Pay-easy が利用可能です。 詳しくは、13頁をご確認ください。

#### ①コンビニエンスストア,ネットバンキング, Pay-easy のお支払い手順

コンビニエンスストア,ネットバンキング, Pay-easy でお支払いの方は,インターネット出願サイト内で支払い方法を選択 (STEP3-11),支払い情報を確認(STEP3-13)し,お支払い期日内に選択した各機関でお支払いください。(STEP5)

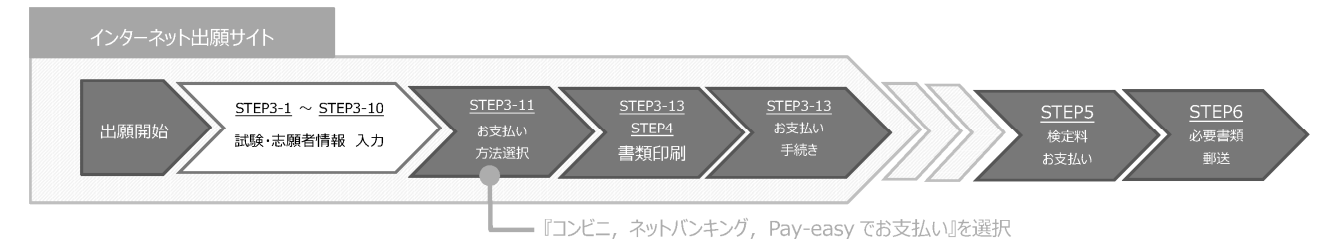

#### 【利用可能な支払い方法】

・コンビニエンスストア

ローソン, ミニストップ, ファミリーマート, セブンイレブン, デイリーヤマザキ・ヤマザキデイリーストア, セイコーマート

・ネットバンキング

PayPay 銀行,ゆうちょ銀行,楽天銀行,au じぶん銀行 等

・Pay-easy (ペイジー) を利用可能なATM

#### ②クレジットカードのお支払い手順

クレジットカードでお支払いの方は、インターネット出願サイト内で支払い方法を選択し(STEP3-11)、クレジットカード情報入力画 面でクレジットカードによるお支払いを行ってください。

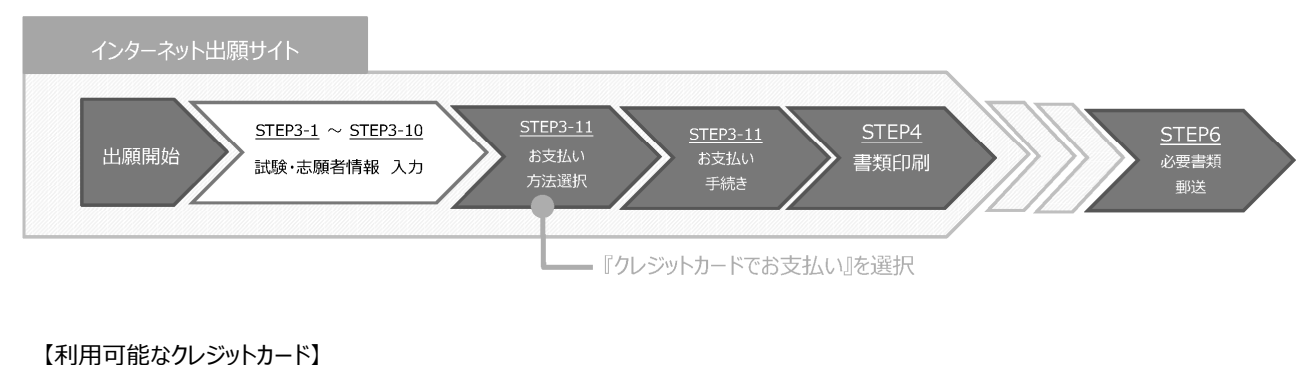

VISA, MasterCard

# 6.チェックリスト

作業開始前に以下のものが準備できているか確認してください。インターネット出願は登録中であっても, 30分 以上操作を行わなかった場合には, データが消去されてしまいますのでご注意ください。

| ✓ | 準備するもの                 | 備考                                                                                                    |
|---|------------------------|----------------------------------------------------------------------------------------------------|
|   | パソコン・スマートフォン等の<br>動作環境 | インターネットに接続されたパソコン・スマートフォン等から出願登録を行います。自宅にパソコン等<br>がない場合は,学校等のパソコン等から出願してください。                                                                                 |
|   | 印刷環境(カラー推奨)            | 郵送が必要な書類をA 4 用紙で印刷します。 白黒印刷でもかまいません。<br>ただし, 写真を自宅で印刷される場合は,必ずカラー印刷してください。                                                                                    |
|   | メールアドレス                | 日常的に確認しやすいもの。出願登録時に必要となります。メール受信設定でドメインの設定を<br>行っている場合は、「@sak-sak.net」を受信可能なドメインとして設定してください。<br>※インターネット出願の志願者情報入力画面(75頁参照)で、メールの受信確認が可能<br>ですので、必ず確認してください。  |
|   | 写 真                    | 2枚(同一)必要です。カラー,背景無地,正面,上半身,脱帽,縦 4cm×横 3cm,<br>3か月以内に撮影したもの。<br>自宅のプリンタ等で写真を印刷する場合は,荒く印刷され,確認しづらい写真となる場合は不<br>備となる可能性があるため,注意してください。                           |
|   | 出 願 に必 要 な書 類          | 志望する専攻, コース等により必要書類が異なります。15~17頁を参照して, 必ず提出<br>期間内に間に合うように郵送してください。<br>※提出期間後に到着した場合は, 2月2日(水)までの発信局消印がある書留速達郵便<br>を除き, 受理しないので, 郵便事情を考慮し, 余裕をもって早めに郵送してください。 |
|   | 封     筒                | 必要書類送付のために市販の角2封筒(24cm×33.2cm)をご用意ください。                                                                                                    |

# STEP 3 インターネット出願登録

1. インターネット出願登録ページへアクセスする。

https://sak-sak.net/app/oku

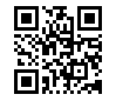

#### 2. 出願の開始

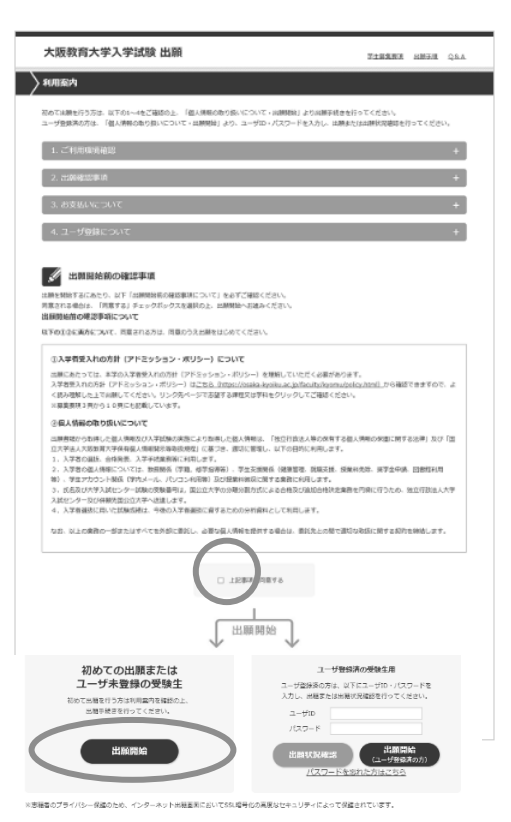

出願開始前の確認事項をよく読み、入学者受入れの方針(ア ドミッション・ポリシー)及び個人情報の取り扱いについて「同意チ ェック欄」にチェックをした上で、利用案内ページの「出願開始」ボ タンをクリックします。

#### 【登録後出願状況の確認を行う場合】

ユーザー I Dとパスワードを入力の上,「出願状況確認」ボタン をクリックしてください。「出願内容選択」画面が表示されるので, 確認したい出願受付番号をクリックしてください。

#### 【2回目以降の出願の場合】

ユーザー I Dとパスワードを入力して、「出願開始(ユーザー登録済の方)」ボタンをクリックしてください。

#### 3. 「志願票の選択」で日程の選択

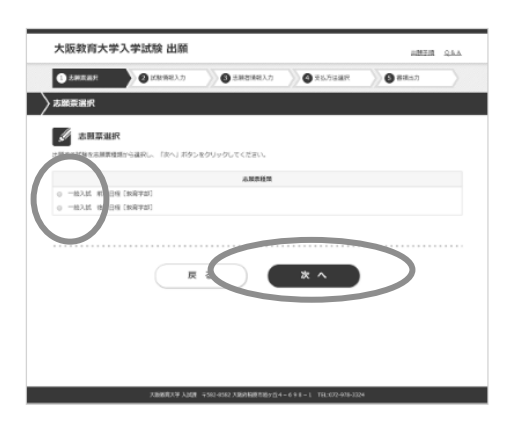

出願する試験を志願票種類から選択し,「次へ」ボタンをクリック してください。 4. 「試験選択」で受験する課程・学科を選択

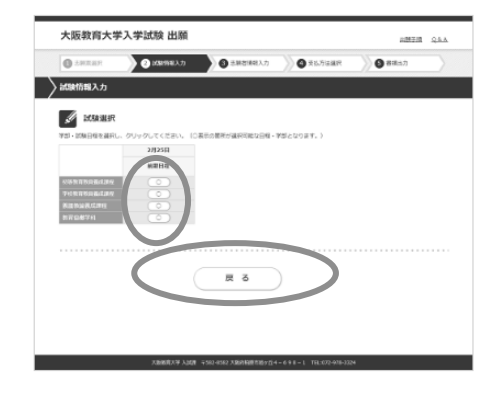

出願する課程・学科等を選択してください。 ※出願可能な日程には〇ボタンが表示されています。〇ボタンに カーソルを合わせ,選択してください。

5. 「志願先選択」で受験する専攻・コース等を選択

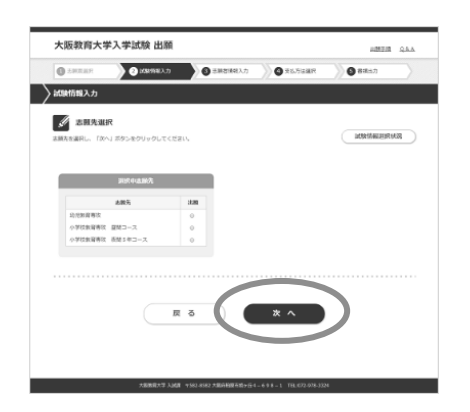

出願する専攻・コース等を選択し,「次へ」ボタンをクリックしてくだ さい。

※出願する専攻・コース等によっては「志願先付属情報」の入力 を求められますので,必要に応じて入力してください。

※実技試験を選択する者で,曲名等を登録して申請する必要 がある者は,「志願先付属情報」で入力してください。

6. 「科目選択」で選択または確認(専攻・コースによって異なる)

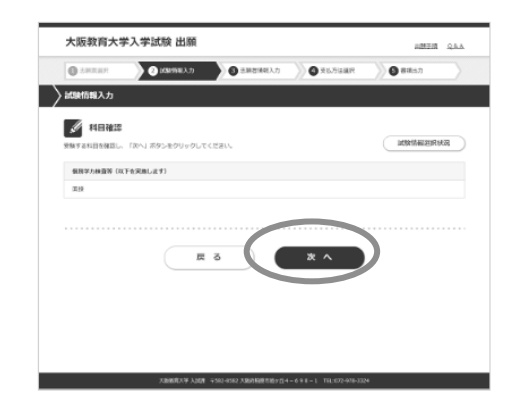

画面の指示に従って「科目選択」で実技科目の選択,又は「科 目確認」で受験する科目の確認を行ってください。

「次へ」ボタンをクリックしてください。

7. 「試験場確認」で試験場を確認

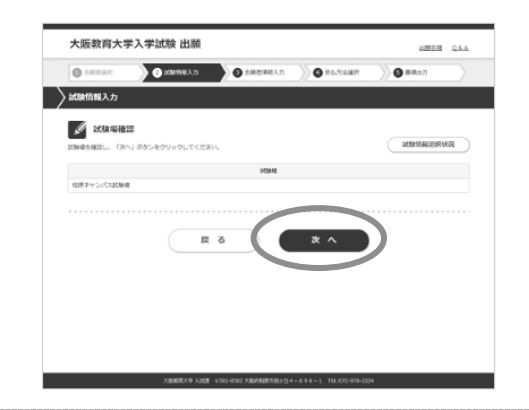

試験場を確認し、「次へ」ボタンをクリックしてください。

#### 8. 「試験選択(出願試験確認)」で確認

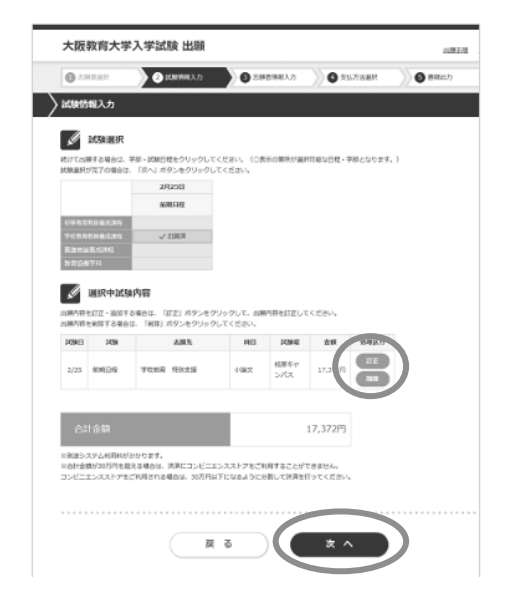

「試験選択」の画面が表示され,出願した課程・学科等に「出 願済」と表示され,画面下部の選択中試験内容欄に選択内 容が表示されます。間違いがなければ「次へ」ボタンをクリックしてく ださい。

※出願内容を訂正する場合は,選択中試験内容欄の処理区 分の「訂正」ボタンをクリックしてください。「5. 志願先選択」から 入力し直すことができます。

※出願内容を削除する場合は,選択中試験内容欄の処理区分の「削除」ボタンをクリックしてください。

## 9. 「志願者情報入力」で個人情報を入力

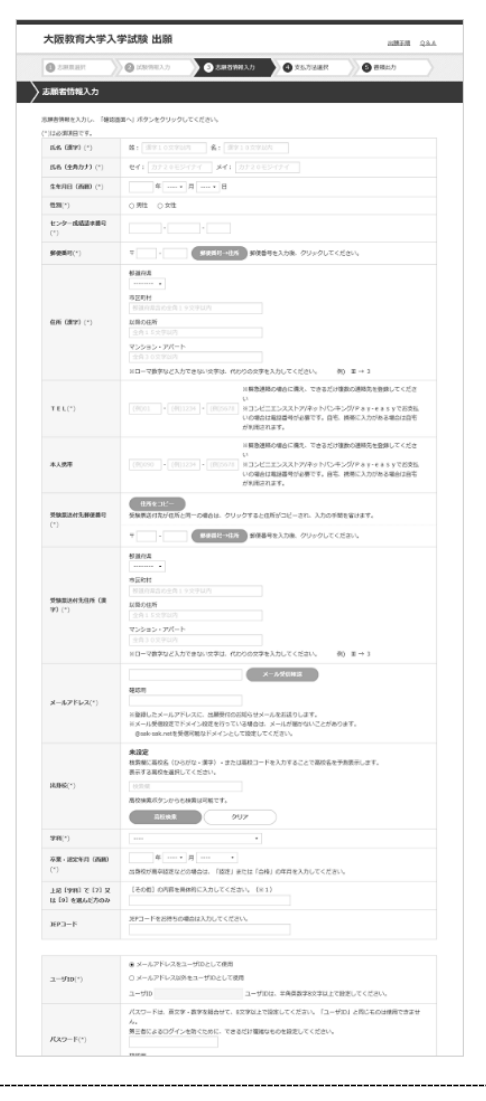

志願者情報を入力し,「確認画面へ」ボタンをクリックしてください。その際,メールの受信確認は必ず行ってください。

※「確認画面へ」ボタンをクリックした際にエラーチェックが行われま す。エラーがある場合は、画面上部と該当項目にエラーメッセー ジが表示されますので、エラー箇所を訂正し再度「確認画面へ」 ボタンをクリックしてください。

※エラーが存在しない場合は、入力確認画面が表示されます。

※特に「住所(漢字)」と「受験票送付先住所(漢字)」の入 カ内容に間違いが無いか確認してください。

#### 10. 「志願者情報入力確認」で確認

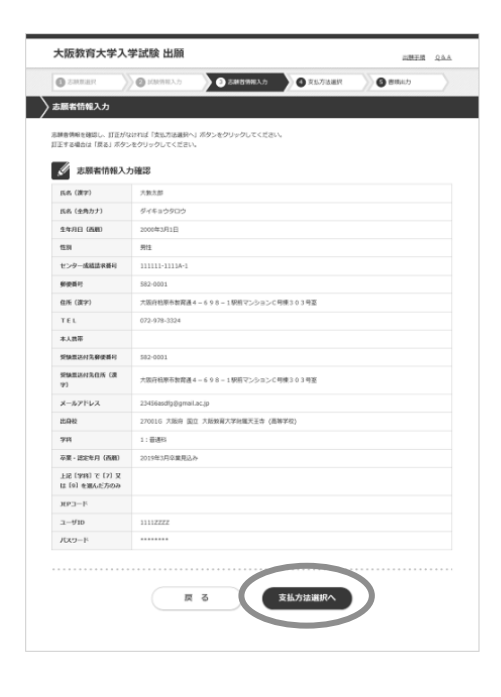

画面の指示に従って,「志願者情報入力確認」で訂正がない か,確認してください。

出願登録完了後の登録内容の変更は出来ませんので,登録した内容を十分に確認してください。

訂正がなければ「支払方法選択へ」ボタンをクリックしてください。 訂正する場合は「戻る」ボタンをクリックしてください。

#### 11. 「支払方法選択」で支払方法を選択

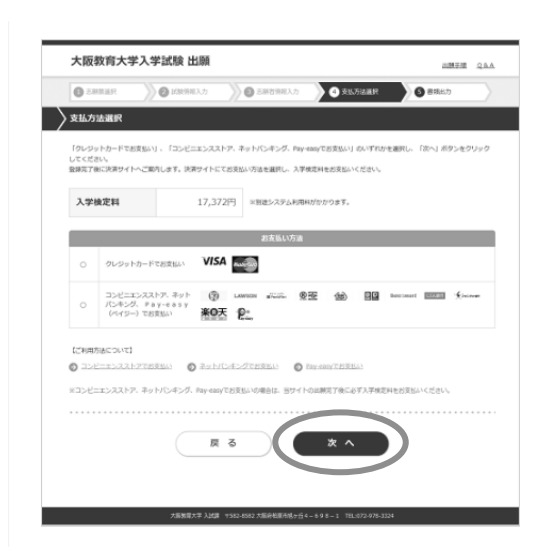

支払方法を選択し、「次へ」ボタンをクリックしてください。

#### 【コンビニ, ネットバンキング, Pay-easyでお支払いの 場合】

「12. 最終確認」の画面に遷移します。 (※当処理では検定料のお支払いは完了していません)

### 【クレジットカードでお支払いの場合】

クレジットカード情報入力画面でクレジットカードによるお支払いを 行ってください。

(※当処理で検定料のお支払いが完了します)

#### 12. 最終確認

| <b>0</b> 8   | REAR                    | 🔊 🙆 elsennen 🔿                   | ) O 5457                           | 101.2.7         | 🕘 R.1.7    | SLARK . | 0 855.h       |  |  |
|--------------|-------------------------|----------------------------------|------------------------------------|-----------------|------------|---------|---------------|--|--|
| 10070        | 12                      |                                  |                                    |                 |            |         |               |  |  |
|              |                         |                                  |                                    |                 |            |         |               |  |  |
| 5交払い<br>「正する | 内容、志耕香耕<br>県白は、打正開      | 時、試験情報を確認し、「出現<br>所の「戻る」ボタンをクリッく | 町 ボタンをクジックし<br>りし、訂正を行ってくだ         | ってください。<br>ださい。 |            |         |               |  |  |
| ſ            | お支払いり                   | 容                                |                                    |                 |            |         |               |  |  |
| 2101         | 4.0538                  | DOFEEDARN                        | THEFTYZZINE BUNKING FRUMARY (446-) |                 |            |         |               |  |  |
| 7.28         | 1211                    | 17,3727                          | 17,3727                            |                 |            |         |               |  |  |
| 5.7.9        | 小和用人                    | 450円                             | 4508                               |                 |            |         |               |  |  |
| zet          | 1.1218                  | 17,02270                         |                                    |                 |            |         |               |  |  |
|              |                         |                                  |                                    |                 |            |         | 黄品方法测闭入段      |  |  |
| ſ            | 志脱省信奉                   | <del>R</del>                     |                                    |                 |            |         |               |  |  |
| 15.6         | (2017)                  | 大教大部                             |                                    |                 |            |         |               |  |  |
| 15.6         | (全角力ナ)                  | ダイキョウタロウ                         |                                    |                 |            |         |               |  |  |
| ±97          | (8.W)                   | 2000年3月1日                        |                                    |                 |            |         |               |  |  |
| 12.81        |                         | 9tt                              |                                    |                 |            |         |               |  |  |
| センタ          | -6419.8                 | \$ 311111-1311A-1                |                                    |                 |            |         |               |  |  |
| -            | 19                      | 582-0001                         |                                    |                 |            |         |               |  |  |
| 他所           | (演字)                    | 大旅行租業有款席通                        | 大阪府税原石物席連4-698-1税店マンションC可模303号第    |                 |            |         |               |  |  |
| TEL          |                         | 072-978-3324                     |                                    |                 |            |         |               |  |  |
| * 1.8        |                         |                                  |                                    |                 |            |         |               |  |  |
| 12945        |                         | 6 582-8001                       | 592-0001                           |                 |            |         |               |  |  |
| 30940        | USISKEN U               | 大阪台社県の政府通                        | ス級約42期の範疇連4-698-1駅前マンションC可模303時間   |                 |            |         |               |  |  |
| ×-1          | アドレス                    | 23456asdfg@gma                   | 23456estfg@gmel.ac.jp              |                 |            |         |               |  |  |
| #396         |                         | 270016 大阪市 西                     | 270016 大阪市 医立 大阪防衛大芋村属大王寺 (南谷芋校)   |                 |            |         |               |  |  |
| 28           |                         | 1: 他进行                           | 3:00.840                           |                 |            |         |               |  |  |
| 卒業 -         | 1824/1 (Ma              | (1) 2019年3月卒業規設                  | 2019年3月卒業用込み                       |                 |            |         |               |  |  |
| 111<br>12 19 | (398) で (7)<br>1 を最んだ方の | <u>х</u><br>ыз                   |                                    |                 |            |         |               |  |  |
| JEPJ         | -14                     |                                  |                                    |                 |            |         |               |  |  |
| 2-0          | 10                      | 1111222Z                         | 1111222Z                           |                 |            |         |               |  |  |
| パスワード        |                         |                                  |                                    |                 |            |         |               |  |  |
|              |                         |                                  |                                    |                 |            |         | 志禄者情報入力へ戻     |  |  |
| IJ           | 試験情報                    |                                  |                                    |                 |            |         |               |  |  |
| H            | 1458                    | ARA                              |                                    | 8               | 10940      | 슬랫      |               |  |  |
| 2/25         | 6041042                 | <b>FGMR 103.5</b> 8              | 小師大                                | 16<br>J         | 課キャン<br>(ス | 17,3727 |               |  |  |
|              |                         |                                  |                                    |                 |            |         | identingen og |  |  |
|              |                         | - PA                             | ET28LIDIT IS                       | -               |            |         |               |  |  |
|              |                         | 110                              | ※主願後の主願内袋                          | の変更は認め          | ません。       |         |               |  |  |
|              |                         |                                  |                                    |                 |            |         |               |  |  |
|              |                         |                                  |                                    |                 |            |         | 1             |  |  |

お支払い内容,志願者情報,試験情報を確認し,「出願」ボ タンをクリックしてください。

訂正する場合は、訂正箇所の「戻る」ボタンをクリックし、訂正を 行ってください。

- ◆「支払方法選択へ戻る」ボタン・・・支払方法の訂正
- ◆「志願者情報入力へ戻る」ボタン・・・志願者情報の訂正
- ◆「試験情報選択へ戻る」ボタン・・・試験情報選択の訂正

#### 13. 出願情報登録完了•出願受付完了

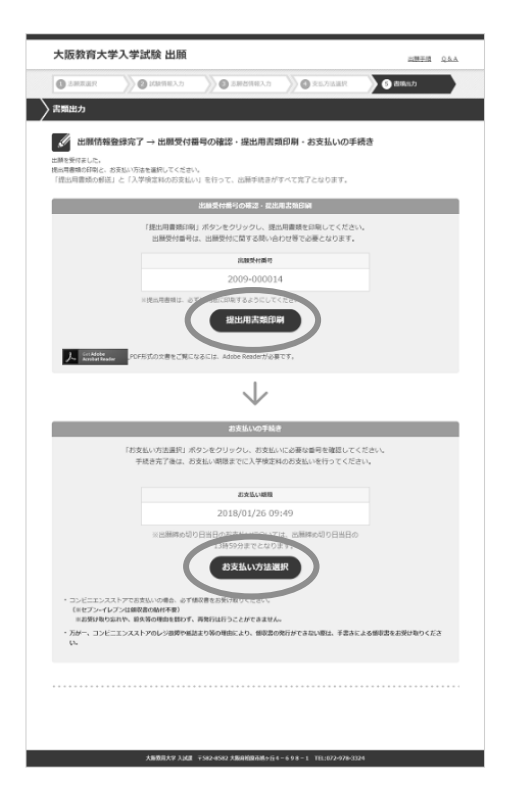

#### 【コンビニ,ネットバンキング, Pay-easyの場合】

画面に「出願情報登録完了」と表示されます。

<出願受付番号>

出願受付番号は、出願受付に関する問い合わせ等で必要となります(※「受験申込み受付のお知らせメール」にも記載されていますが、念のためメモをお取りください。)

<提出用書類の印刷>→STEP4 へ

「提出用書類印刷」ボタンをクリックし,提出用書類を印刷してください。

<支払手続き>→STEP5 へ

「お支払い方法選択」ボタンをクリックし,支払い手続きを 行ってください。支払期日内に選択した支払い方法(コン ビニ,ネットバンキング, Pay-easy)で入学検定 料等の支払いを行ってください。

#### 【クレジットカードの場合】

画面に「出願受付完了」と表示されます。

<出願受付番号>

出願受付番号は、出願受付に関する問い合わせ等で必要となります。(※「受験申込み受付のお知らせメール」にも記載されていますが、念のためメモをお取りください。)

<提出用書類の印刷>→STEP4 へ

「提出用書類印刷」ボタンをクリックし,提出用書類を印刷してください。

# STEP4 提出用書類の印刷,作成,確認

STEP3-13の「提出用書類の印刷」画面から、必要書類をダウンロードしてください。提出用の書類は A4サ <u>イズ</u>の白の用紙に<u>片面印刷</u>(カラー推奨・白黒可)してください。縮小や拡大しての印刷、両面印刷したものは 提出しないでください。印字内容を確認の上、以下のとおり書類を作成ください。送付ラベルを市販の角2封筒に 貼り付けて、15~17頁記載の必要書類を**書留速達**にて出願受付期間内に郵送してください。

#### 1. 出願確認票

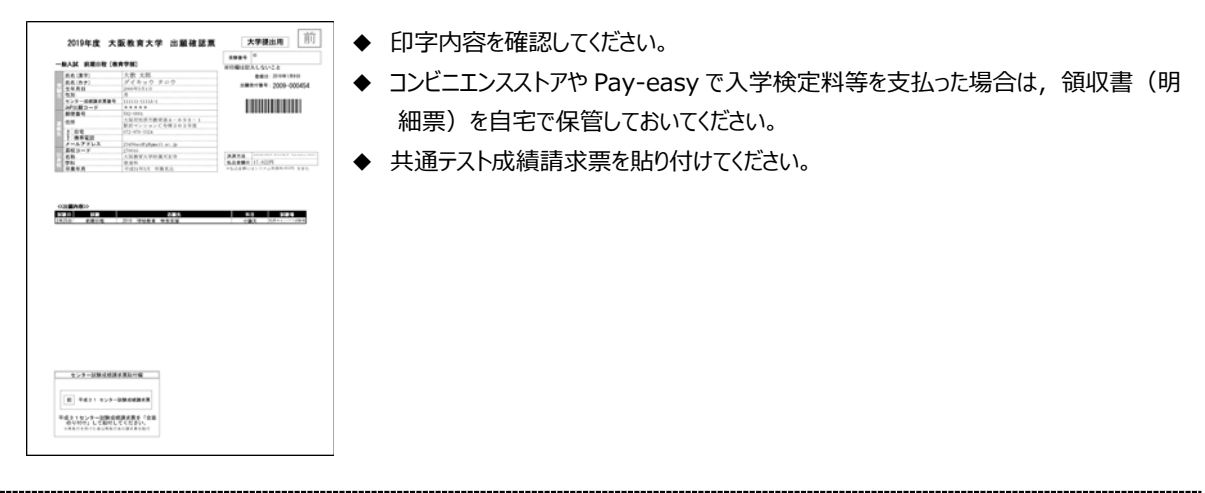

## 2. 写真票

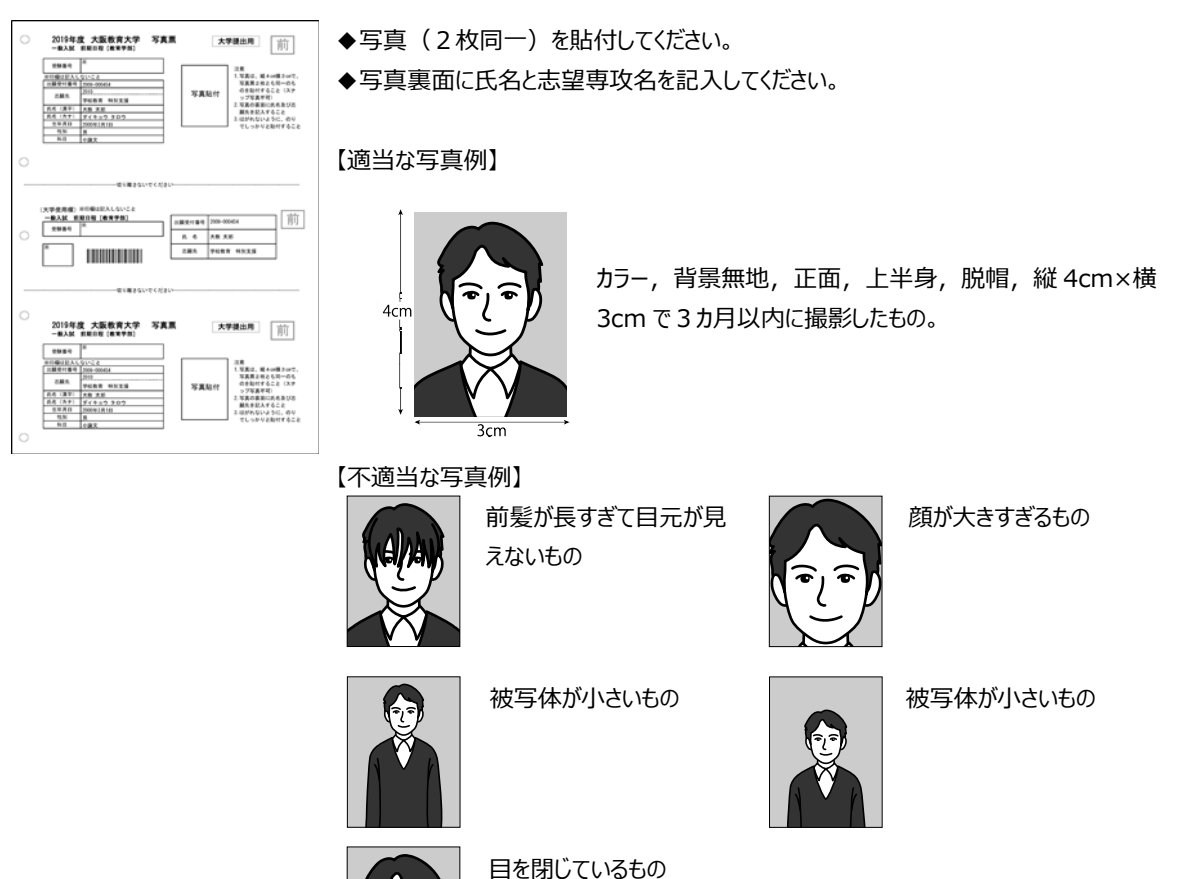

— 78 —

#### 3. 書類確認票

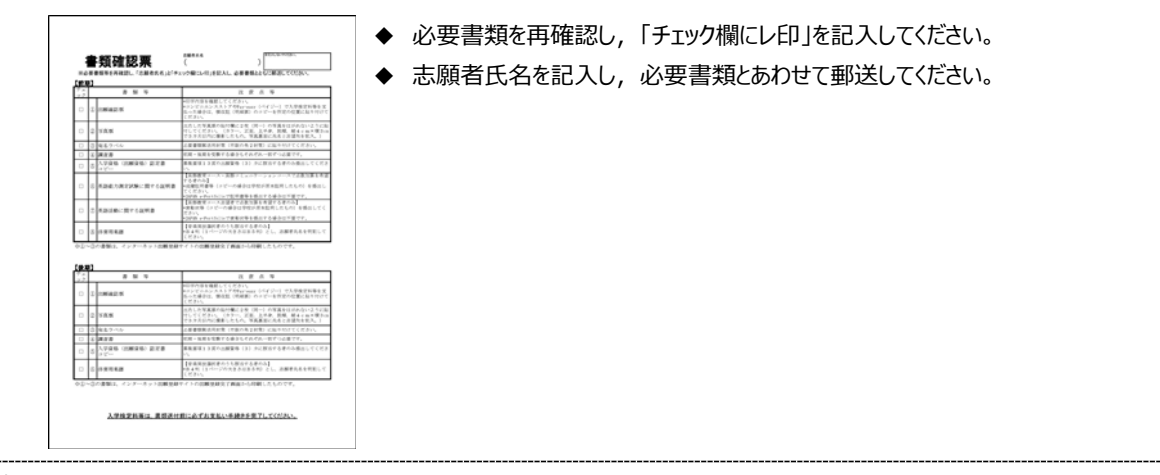

### 4. 送付ラベル

| 90 #<br>86. ft                                            | ※ 液<br>3代ラペル<br>5 8 2 - 8 5 8 2                                                                   |  |  |  |  |
|-----------------------------------------------------------|---------------------------------------------------------------------------------------------------|--|--|--|--|
| 大阪府 柏原市旭+正4-698-1<br>大阪教育大学入試課 行<br>書留速達 [#] <sup>#</sup> |                                                                                                   |  |  |  |  |
|                                                           |                                                                                                   |  |  |  |  |
| 学校教育教員養成課程 特別支援教育專攻                                       |                                                                                                   |  |  |  |  |
| 差<br>送<br>人<br>通報式<br>(1955)                              | 1945-0000<br>法国内部国際管理469月-1<br>野部といたした5件3-0.3年世<br>ダイキュクタロク<br>大教 大路<br>072-978-3324  農業者<br>講業者計 |  |  |  |  |

◆ 市販の角2封筒に貼り付けして郵送してください。

# STEP5 入学検定料等のお支払い(コンビニ、ネットバンキング、Pay-easy)

入学検定料等は、出願確認票(本人控)に記載された支払期限までにお支払いください。入学検定料等の金額や注意事項などを13~14頁に記載していますので、あわせてご確認ください。

1. コンビニ・P a y - e a s y でお支払いの場合

「STEP 3-13 出願情報登録完了・出願受付完了」画面で、「お支払い方法選択」ボタンをクリックし、お支払い受付番号の発行 など支払いに必要な情報を入手してください。(※支払いのための受付番号等は、出願受付番号と異なりますのでご注意ください) 詳細な支払い手順については、次頁以降を参照するか、インターネット出願サイト(https://sak-sak.net/app/oku)の「利用 案内」の「3. お支払いについて」をご確認ください。

2. ネットバンキングでお支払いの場合

「STEP3-13 出願情報登録完了・出願受付完了」画面で、「お支払い方法選択」ボタンをクリックし、画面の指示に従って手続き を行ってください。詳細な支払い手続きは、インターネット出願サイト(https://sak-sak.net/app/oku)の「利用案内」の「3. お支払いについて」をご確認ください。

## ※クレジットカードでお支払いを選択された場合は,「STEP 3 -11」で支払いが完了しています。

## STEP6 必要書類の郵送

出願確認票と同時に出力される「送付ラベル」を必要書類郵送用封筒(市販の角2封筒)の表面に貼付け し、15~17頁を参照のうえ、提出用書類、調査書等の必要書類を「書留速達」で郵送してください。

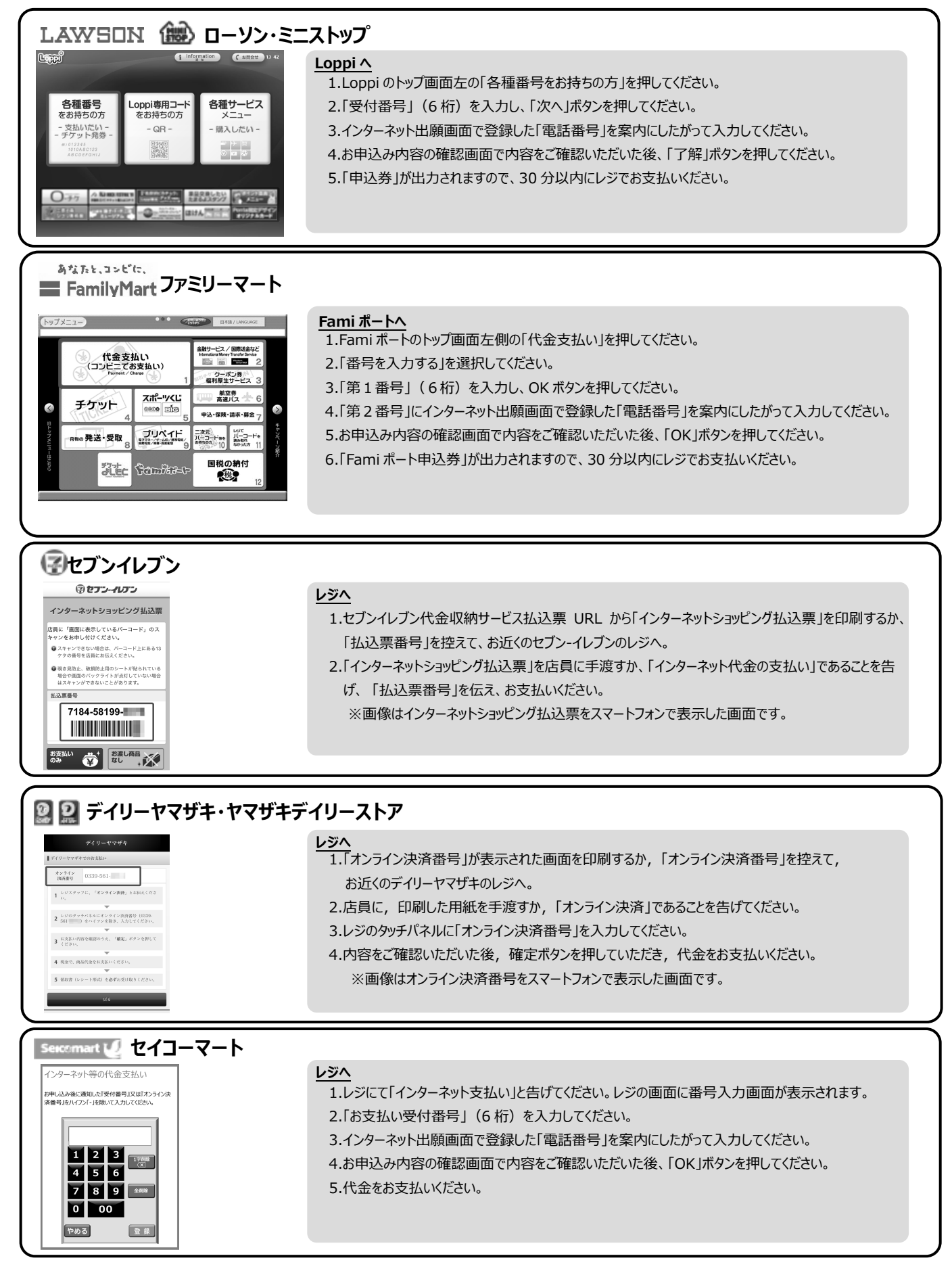

※コンビニをご利用の場合は、30万円を超えるお支払いはできません。
※コンビニの端末操作方法や各種番号の桁数は変更になる可能性があります。

#### ペイジーでゆうちょ銀行/郵便局 ATM でお支払い 💽 💿 ※左記のペイジーマーク表記のある ATM のみご利用いただけます。 ay-easy ゆうちょ銀行/郵便局 ATM へ ご希望のお取り引きを選択してください 1.料金払込(ペイジー)ボタンを押してください。 お預入れ お引出し 2.次に表示される画面で、手入力ボタンを押してください。 通帳記入 残高照会 3.収納機関番号画面で「収納機関番号(58091)」を入力してください。 ご送金 定額・定期お預入れ 4.お客様番号画面でインターネット出願登録時の「電話番号」を入力してください。 · P: 料金払込 ayeasy (ペイジー) 5.確認番号画面で「確認番号」(6桁)を入力してください。 暗証番号·引出し上限額変更 6.確認画面で入力した内容をご確認いただいた後、「確認」ボタンを押してください。 クレジットカード 簡易保険・生命保険 取引中止 7.振込内容をご確認いただいた後、「確認」ボタンを押してください。 8.お支払い方法(現金又は通帳・カード)を選択してください。 9.お支払い方法別の案内にしたがって、支払いを行なってください。

| <ul> <li>※た記のペイジーマーク表記のある ATM のみご利用いただけます。</li> <li>※た記のペイジーマーク表記のある ATM のみご利用いただけます。</li> <li>※加速の「「「「」」」」」」</li> <li>※加速の「「」」」」」</li> <li>※加速の「」」」」</li> <li>※加速の「」」」」</li> <li>※加速の「」」」」</li> <li>※加速の「」」」」</li> <li>※加速の「」」」」</li> <li>※加速の「」」」」</li> <li>※加速の「」」」」</li> <li>※加速の「」」」</li> <li>※加速の「」」」</li> <li>※加速の「」」」</li> <li>※加速の「」」」</li> <li>※加速の「」」」</li> <li>※加速の「」」」</li> <li>※加速の「」」」</li> <li>※加速の「」」」</li> <li>※加速の「」」」</li> <li>※加速の「」」」</li> <li>※加速の「」」」</li> <li>※加速の「」」」</li> <li>※加速の「」」」</li> <li>※加速の「」」</li> <li>※加速の「」</li> <li>※加速の「」</li> <li>※加速の「」</li></ul> | ペイジーで各金融機関の ATM でお支払い                                                                                                    |                                                                                                    |  |  |  |  |  |  |
|----------------------------------------------------------------------------------------------------|----------------------------------------------------------------------------------------------------|----------------------------------------------------------------------------------------------------|--|--|--|--|--|--|
| Argeacy         MICHO       Argeacy         Micholantic Schule       Argeacy         Micholantic Schule       Argeacy         Micholan                                                                                                    | ・ ※左記のペイジーマーク表記のあ                                                                                                    | iる ATM のみご利用いただけます。                                                                                                    |  |  |  |  |  |  |
|                                                                                                    | MIZHO       255207         NGOしやいませ。<br>ご希望のお取引ボタンを押してください。       ENGL5H         か引出し       残高照会       お預入れ         か引出し       残高照会       お預入れ         お振込       通帳記入       お振替         ひ他お取引       漫幅記入       お振替         その他お取引       股定変更       10000FU         ・20070 ト・生産成果       1252 - 562       1250 - 562         ・20170 ト・生産成果 など       1250 - 562       1250 - 562 | <ul> <li>金融機関のATMへ ※みずほ銀行の場合</li> <li>1.「税金・料金払込」ボタンを押してください。</li> <li>2.収納機関番号画面で「収納機関番号(58091)」を入力してください。</li> <li>3.お客様番号画面で「小ターネット出願登録時の「電話番号」を入力してください。</li> <li>4.確認番号画面で「確認番号」(6桁)を入力してください。</li> <li>5.確認画面で入力した内容をご確認いただいた後、「確認」ボタンを押してください。</li> <li>6.お支払い方法(現金またはキャッシュカード)を選択してください。</li> <li>7.お支払い方法別の案内にしたがって、支払いを行なってください。</li> </ul> |  |  |  |  |  |  |

※ATM で現金でのお支払いの場合は、10 万円を超えるお支払いはできません。 ※コンビニや ATM の端末操作方法や各種番号の桁数は変更になる可能性があります。